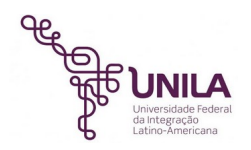

## Tutorial de configuração da VPN Unila e Compartilhamento de Arquivos para Sistemas Linux

Este tutorial foi desenvolvido e testado com base na distribuição *Ubuntu GNU/Linux versão* 18.04, com o aplicativo *NetworkManager*.

### 1- Preparando o ambiente

Para o funcionamento do acesso remoto via VPN, serão necessários os pacotes *vpnc*, *network-manager-vpnc* e network-manager-vpnc-gnome instalados na máquina, abaixo seguem os passos para instalação:

Acesse o terminal de comandos do Linux:

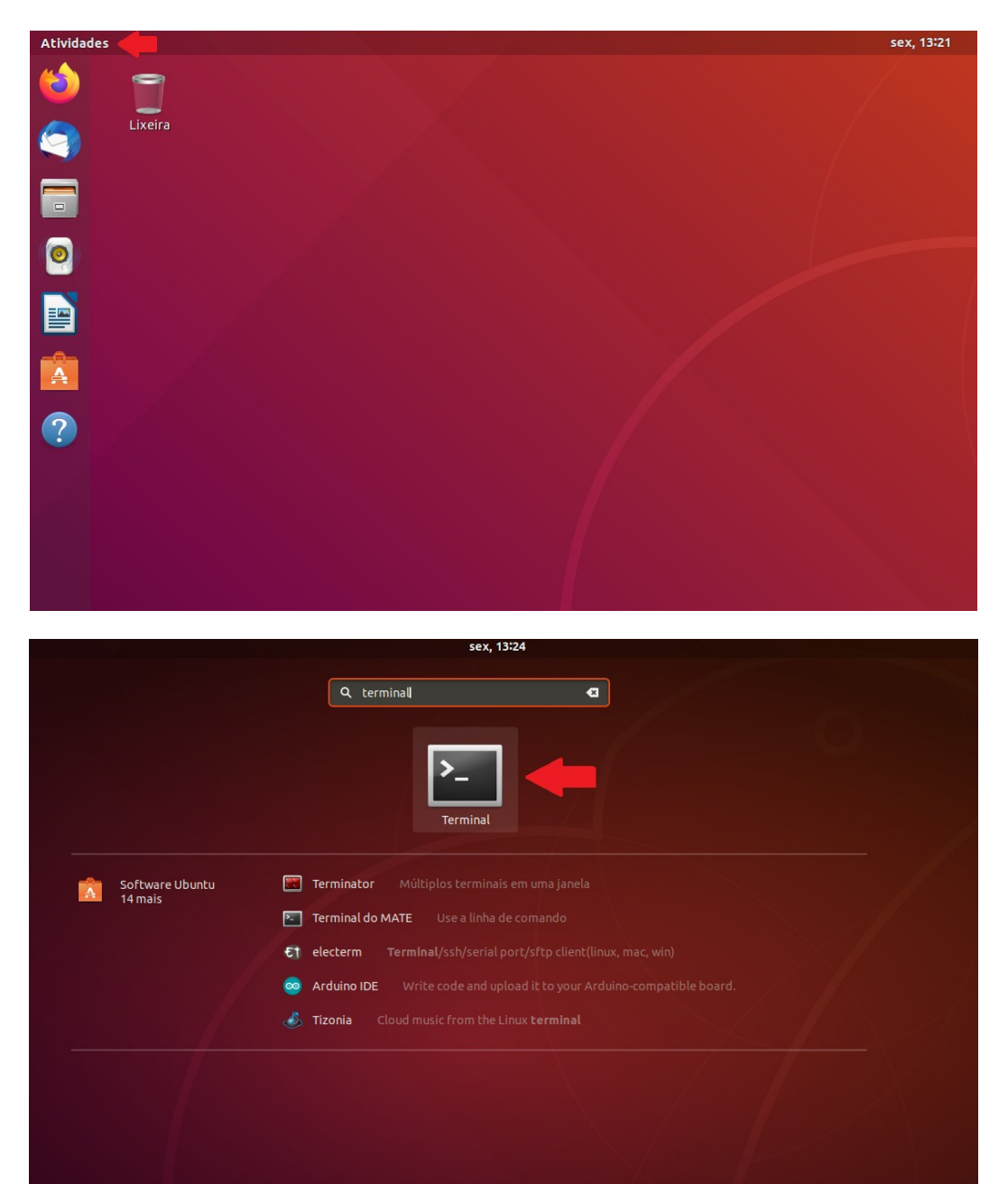

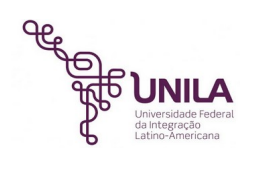

Execute o comando abaixo através de um usuário com permissão administrativa:

#### sudo apt-get install vpnc network-manager-vpnc network-manager-vpnc-gnome

Insira a senha do usuário quando for solicitada.

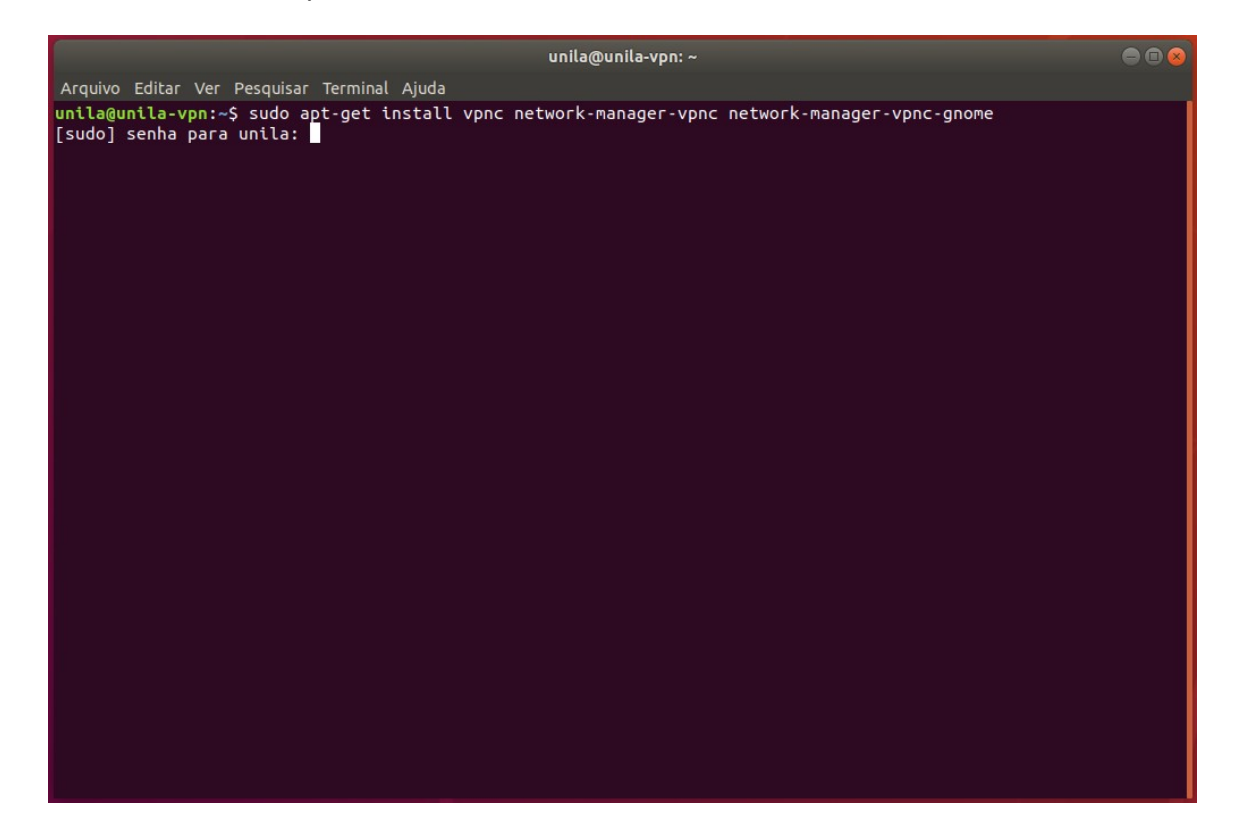

Aguarde a conclusão da instalação.

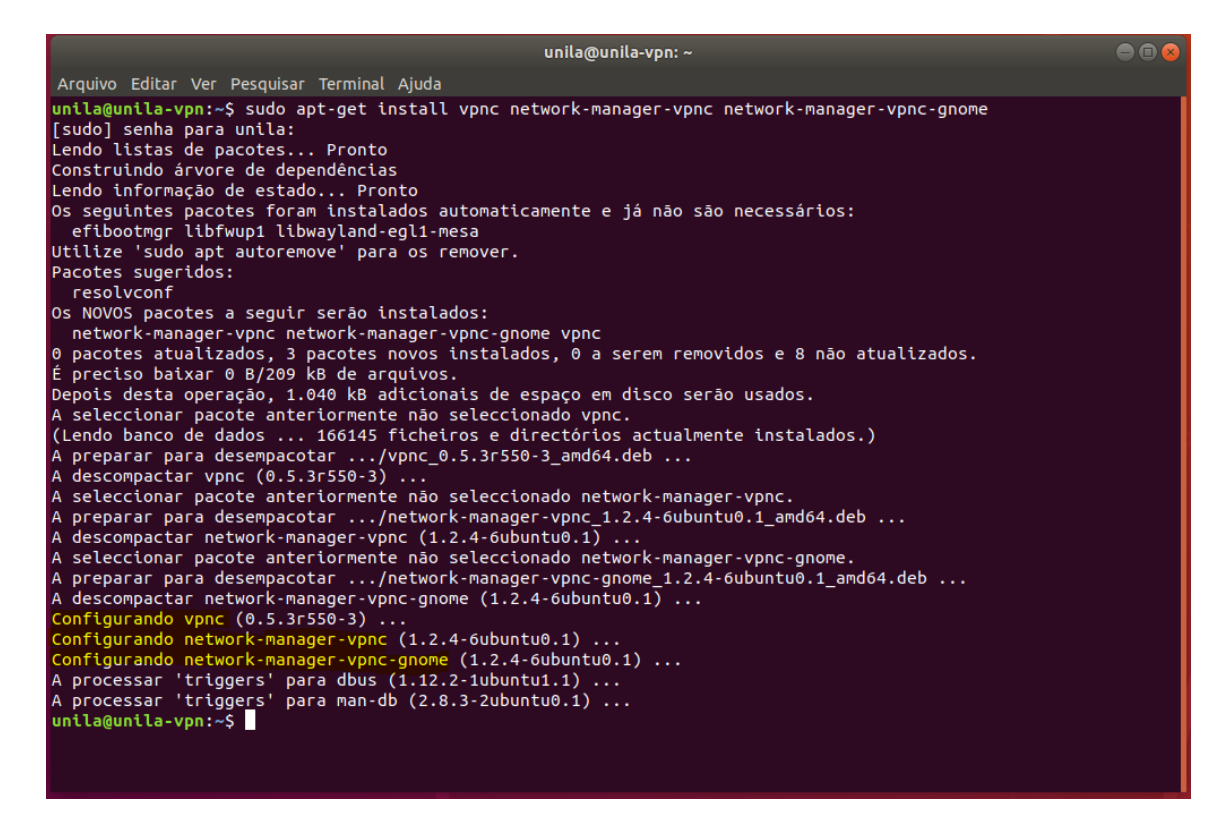

Nesse momento o terminal já pode ser fechado.

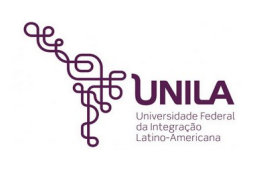

# 2- Configurando a nova conexão VPN

Acesse o painel de configurações.

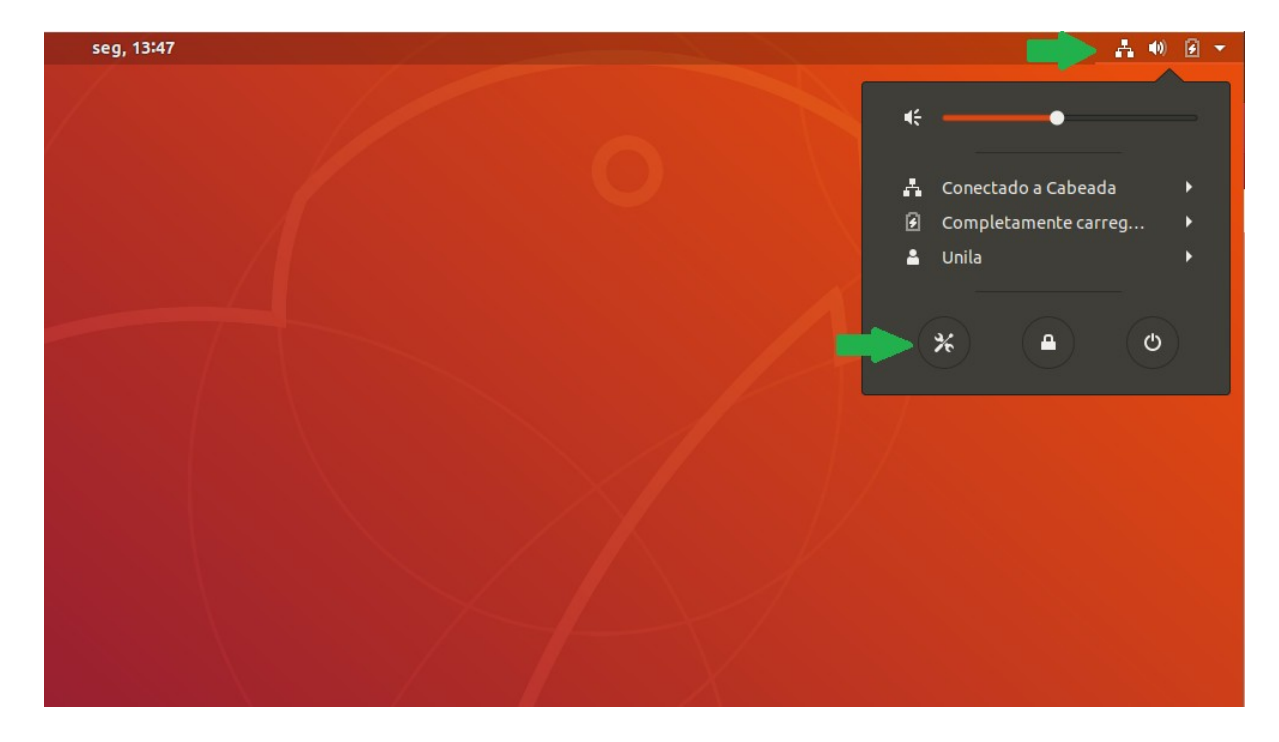

No menu à esquerda, certifique-se de estar na opção "Rede". Clique então no botão "+" para adicionar uma nova conexão VPN.

| Q Configurações              | Rede                       |   |
|------------------------------|----------------------------|---|
| 🛜 Wi-Fi                      |                            |   |
| 8 Bluetooth                  | Cabeada +                  |   |
| Plano de fundo               | Conectado - 1000 Mb/s      |   |
| Doca                         | VPN +                      | ] |
| Notificações                 | Não configurado            | J |
| <b>Q</b> Pesquisa            |                            |   |
| 🖾 Região & idioma            | Proxy de rede Desativada 🔅 |   |
| Acesso universal             |                            |   |
| ₽ <sup>3</sup> Contas online |                            |   |
| 💾 Privacidade                |                            |   |
| Compartilhar                 |                            |   |
| <b>∜</b> ) Som               |                            |   |
| 🔓 Energia                    |                            |   |
| 🗗 Rede                       |                            |   |
| 😇 Dispositivos 💙             |                            |   |
| Detalhes >                   |                            |   |

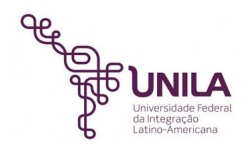

Selecione a opção "Cliente VPN compatível com Cisco (vpnc)"

| Cancelar                                | Adicionar VPN                                                                                                    |
|-----------------------------------------|----------------------------------------------------------------------------------------------------|
| Protocolo<br>Compatível o               | de Encapsulamento Ponto a Ponto (PPTP)<br>com servidores Microsoft e outros PPTP VPN.                                            |
| <mark>Cliente VP</mark><br>Compatível o | <mark>N compatível com Cisco (vpnc)</mark><br>com vários gateways VPN baseado em IPsec da Cisco, Juniper, NetScreen e SonicWALL. |
| Importar o                              | de arquivo                                                                                                    |
|                                         |                                                                                                    |
|                                         |                                                                                                    |
|                                         |                                                                                                    |

Preencha as informações conforme as orientações abaixo:

Nome: **Unila** Gateway: **vpn.unila.edu.br** Nome do usuário: **O mesmo do correio eletrônico (Zimbra)** Senha do usuário: **A mesma do correio eletrônico (Zimbra). Será preenchida no momento da conexão.** Nome do grupo: **group-ipsec** Senha do grupo: **1p53cP4s** 

Obs: Clique no botão ao final do campo "Senha do Grupo" e marque a opção "Armazenar a senha apenas para este usuário"

| Cancelar  |                  | Adicionar VPN    |            | Adicionar                        |                                                              |
|-----------|------------------|------------------|------------|----------------------------------|--------------------------------------------------------------|
| dentidade | IPv4 IPv6        |                  |            |                                  |                                                              |
| Nome      | Unila            |                  |            |                                  | +                                                            |
| Gera      | ı                |                  |            |                                  |                                                              |
|           | Gateway          | vpn.unila.edu.br |            |                                  |                                                              |
| N         | ome do usuário   | Mesmo do correio |            |                                  |                                                              |
| Se        | enha de usuário  |                  | Ø          |                                  |                                                              |
| r         | Nome do grupo    | group-ipsec      |            |                                  |                                                              |
| 5         | Senha do grupo   | 1p53cP4s         | <b>2</b> 0 |                                  |                                                              |
|           |                  | Mostrar senhas   | -          | Armazenar a se<br>Armazenar a se | enha apenas para este usuário<br>enha para todos os usuários |
| U         | Usar autenticaçã | ao nibrida       |            | Pedir esta senł                  | na todas as vezes                                            |
|           | Arquivo AC       | (Nenhum)         | Ľ,         | A senha não é r                  | necessária                                                   |

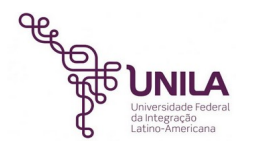

Clique na aba "IPv4" e preencha as seguintes informações:

#### **## IMPORTANTE ##**

Desativar a opção "Automático" para as Rotas. Cadastrar as rotas conforme a imagem abaixo. Marcar a caixa "Usar esta conexão apenas para recursos nesta rede".

| Cancelar |                             | VPN Uni                     | la                                                      | Aplicar |
|----------|-----------------------------|-----------------------------|---------------------------------------------------------|---------|
| Detalhes | Identidade                  | IPv4 IPv6                   |                                                         |         |
| Métod    | o IPv4 C                    | Automático (DHCP)<br>Manual | <ul> <li>Apenas conexão</li> <li>Desabilitar</li> </ul> | local   |
| DNS      |                             |                             | Automático                                              |         |
|          |                             |                             |                                                         |         |
| Separe o | s endereços IP c            | om vírgulas                 |                                                         |         |
| Rotas    |                             |                             | Automático                                              | 0       |
| E        | ndereço                     | Máscara de rede             | Gateway M                                               | étrica  |
| 10.50.   | 15.0                        | 255.255.255.0               | 0.0.0.0                                                 | 8       |
| 10.80.   | 15.0                        | 255.255.255.0               | 0.0.0.0                                                 | 8       |
|          |                             |                             |                                                         | 8       |
| 🕑 Usa    | <mark>r esta conex</mark> ā | o apenas para recurs        | os nesta rede                                           |         |

Ao finalizar o preenchimento das informações, clique no botão "Adicionar", no canto superior direito da janela. Feche o painel de configurações de rede e retorne para a Área de Trabalho.

#### 3- Realizando a conexão VPN

Clique novamente no ícone de rede no canto superior direito da tela, após então em "VPN desligada" e logo em seguida em "Conectar".

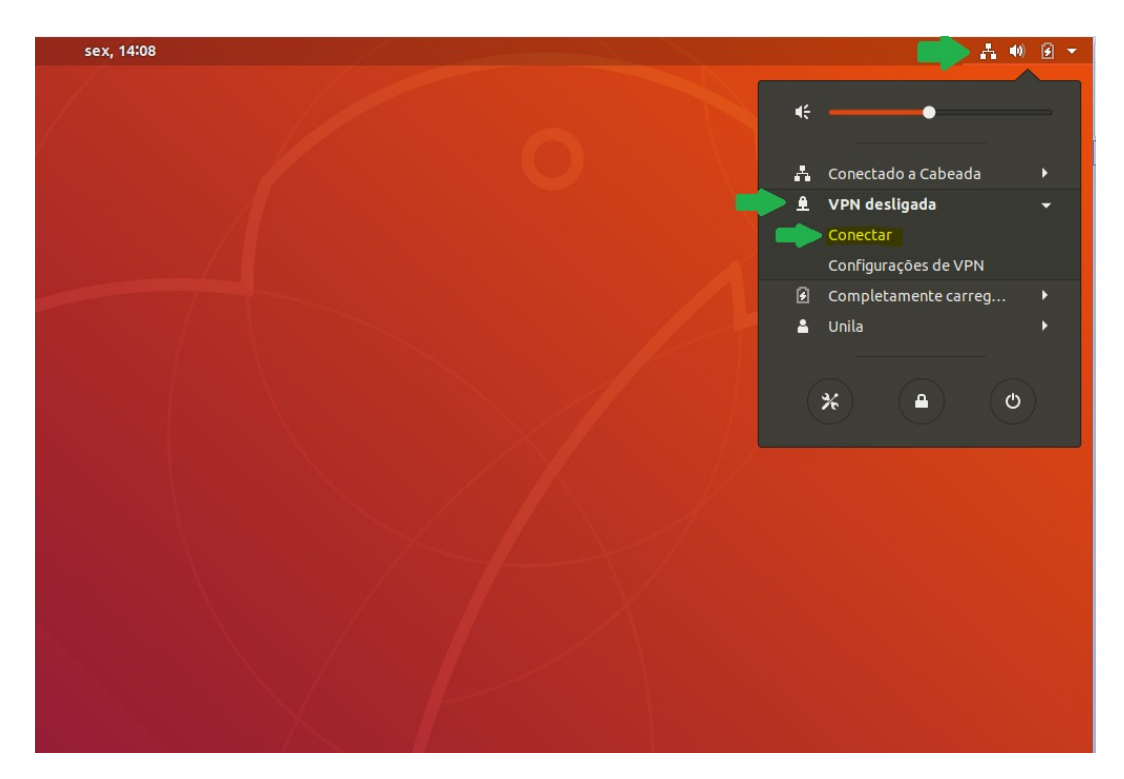

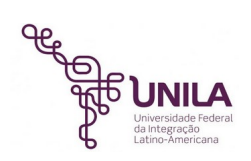

Digite sua senha de usuário, a mesma do correio eletrônico e então clique em "Conectar".

| Autenticar na VPN               | I Unila  |  |
|---------------------------------|----------|--|
| Privada Virtual (VPN)<br>Senha: | "Unila". |  |
| Cancelar                        | Conectar |  |
|                                 |          |  |

Caso a conexão ocorra corretamente o seguinte ícone deverá aparecer no canto superior direito da tela.

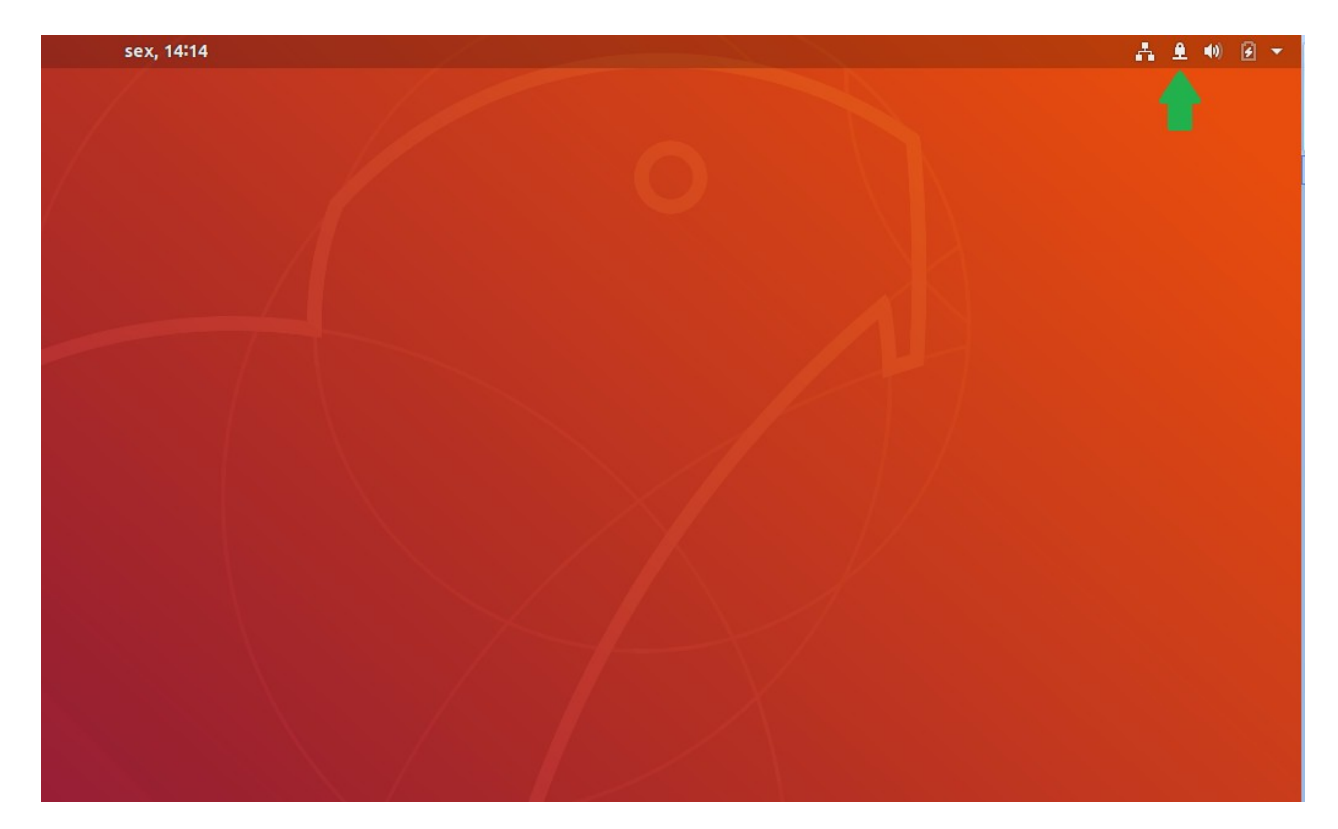

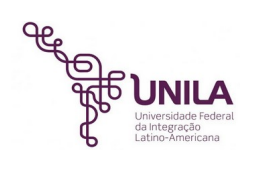

## 4- Acessando o serviço de compartilhamento de arquivos

Após realizar a conexão remota por meio da VPN, é necessário que seja feito o mapeamento das pastas compartilhadas para que os arquivos possam ser acessados.

Acesse o ícone "Arquivos" no menu principal à esquerda da Área de Trabalho.

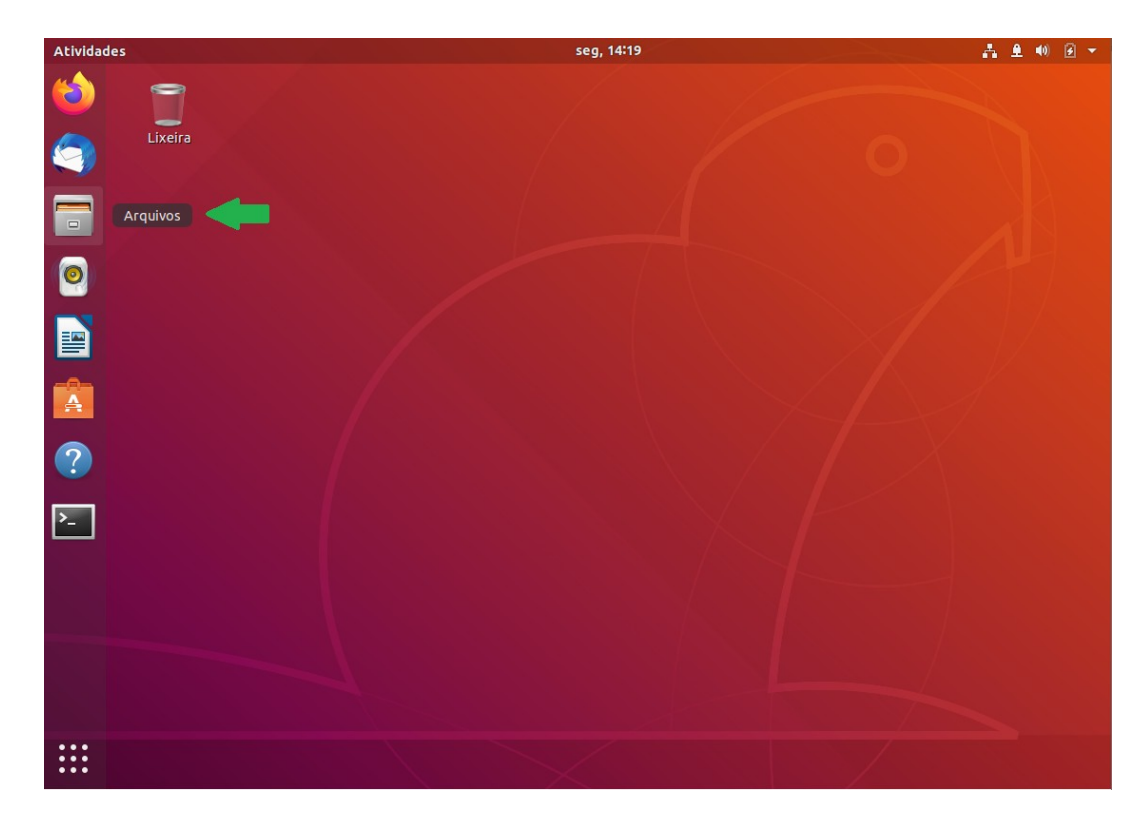

Clique então em "Outros Locais".

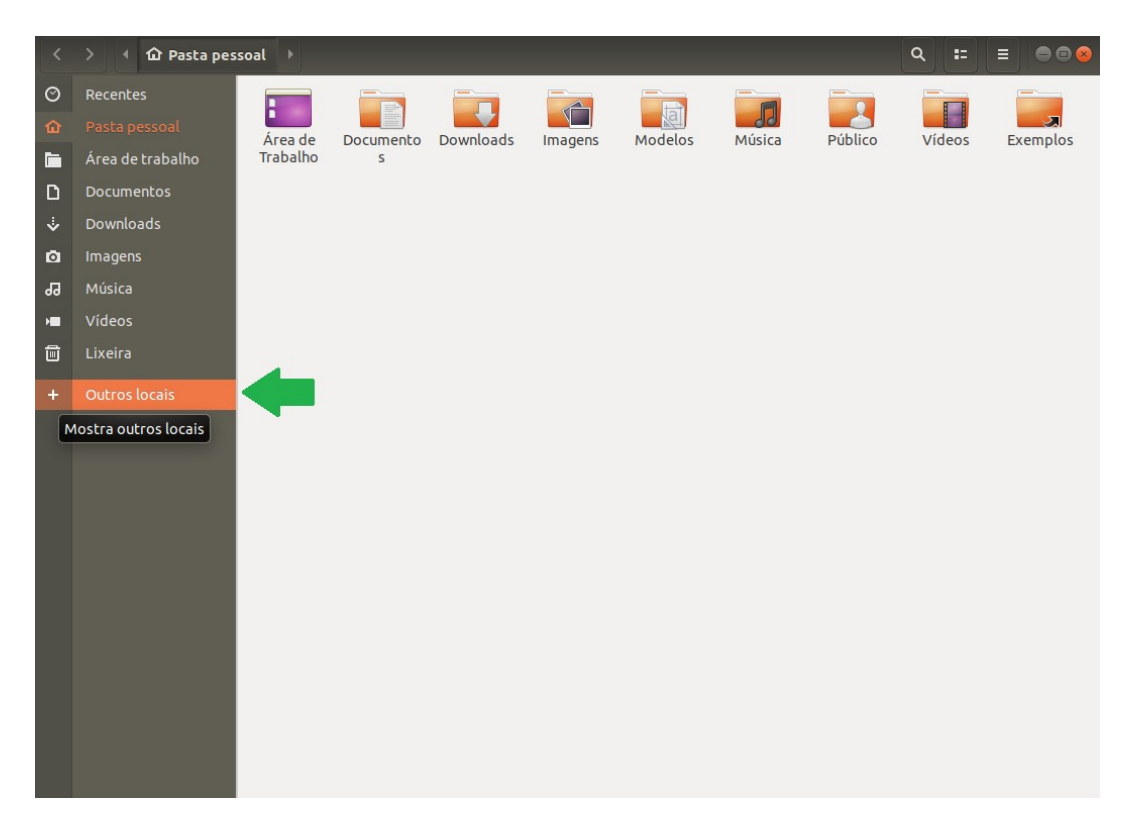

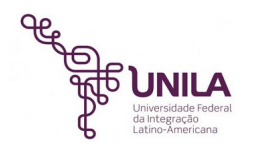

No canto inferior direito da janela, digite o seguinte caminho:

#### smb://arquivos.unila.intranet/nome\_da\_pasta\_a\_acessar

Substitua o "nome\_da\_pasta\_a\_acessar" pelo nome da pasta que deseja acessar. Exemplos: smb://arquivos.unila.intranet/suporte smb://arquivos.unila.intranet/planilhas

Após preencher o caminho, clique em "Conectar".

Na tela seguinte, marque a opção "Usuário registrado" e digite suas credenciais de acesso (A mesma do correio eletrônico). Caso queira, marque também a opção "Lembrar para sempre" para que as credenciais fiquem salvas.

| <          | > 🕘 Outros loca | is → Q, :: ≡                                                                          | ⊜ ⊜ ⊗    |
|------------|-----------------|---------------------------------------------------------------------------------------|----------|
| $\odot$    |                 | Neste computador                                                                      |          |
| ጩ          |                 | Computador 42,7 GB / 53,2 GB disponíveis                                              | /        |
| <u>lin</u> |                 | Redes                                                                                 |          |
| ۵          |                 | Rede Windows                                                                          |          |
| ÷          |                 |                                                                                       |          |
| ø          |                 | Cancelar Conectar                                                                     |          |
| 99         |                 | 🖓 Senha requerida para compartilhar suporte em arquivos.unila                         |          |
| H          |                 | Conectar como O Anonimamente                                                          |          |
|            |                 | O Usuário registrado                                                                  |          |
| ÷          |                 | Usuário nome.usuario                                                                  |          |
|            |                 | Domínio WORKGROUP                                                                     |          |
|            |                 | Sanha umun                                                                            |          |
|            |                 |                                                                                       |          |
|            |                 | O Esquecer senha imediatamente                                                        |          |
|            |                 | <ul> <li>Lembrar senha até o fim dessa sessão</li> <li>Lembrar para sempre</li> </ul> |          |
|            |                 |                                                                                       |          |
|            |                 |                                                                                       |          |
|            |                 |                                                                                       |          |
|            |                 |                                                                                       |          |
|            |                 |                                                                                       |          |
|            |                 |                                                                                       |          |
|            |                 | Conectar a servidor smb://arquivos.unil                                               | Cancelar |

Caso as informações inseridas estejam corretas, nesse momento os arquivos já estarão disponíveis para uso.

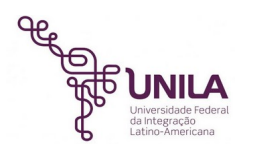

| <  | 🗧 🕂 토 suporte e  | em arquivos.ur | nila 🕨 |   |     |        |   | ۹ = | = = = = & |
|----|------------------|----------------|--------|---|-----|--------|---|-----|-----------|
| Ø  | Recentes         |                |        | _ |     |        |   |     |           |
| ŵ  | Pasta pessoal    |                |        |   |     | _      |   | _   |           |
|    | Área de trabalho |                |        |   |     |        |   |     |           |
| ۵  | Documentos       |                |        |   |     |        |   |     |           |
| ∻  | Downloads        |                |        |   |     |        |   |     |           |
| ø  | Imagens          |                |        |   |     |        |   |     |           |
| 99 | Música           |                |        |   |     |        |   |     |           |
| -  | Vídeos           |                |        |   |     |        |   |     |           |
|    | Lixeira          |                |        |   |     |        |   |     |           |
| 9  | suporte          |                |        |   |     |        |   |     |           |
| +  | Outros locais    |                |        |   |     |        |   |     |           |
|    |                  |                |        |   |     |        | _ |     |           |
|    |                  |                |        |   |     |        |   |     |           |
|    |                  |                |        |   |     |        |   | X   |           |
|    |                  |                |        |   |     | tar.gz |   | Λ   | HIME BEAM |
|    |                  |                |        |   |     |        |   |     |           |
|    |                  |                |        |   |     |        |   |     |           |
|    |                  |                |        |   | zip |        |   |     |           |
|    |                  |                |        |   |     |        |   |     |           |
|    |                  |                |        |   |     |        |   |     |           |
|    |                  |                |        |   |     |        |   |     |           |

Para que o mapeamento feito não seja removido ao reiniciar a máquina, clique com o botão direito do mouse na pasta mapeada e após então clique em "Adicionar marcador".

Caso queira remover o mapeamento da pasta adicionada, basta clicar no ícone "Desmontar", ao lado do nome da pasta correspondente, conforme orientação abaixo.

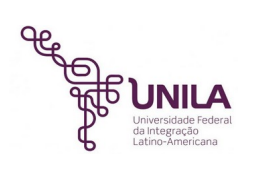

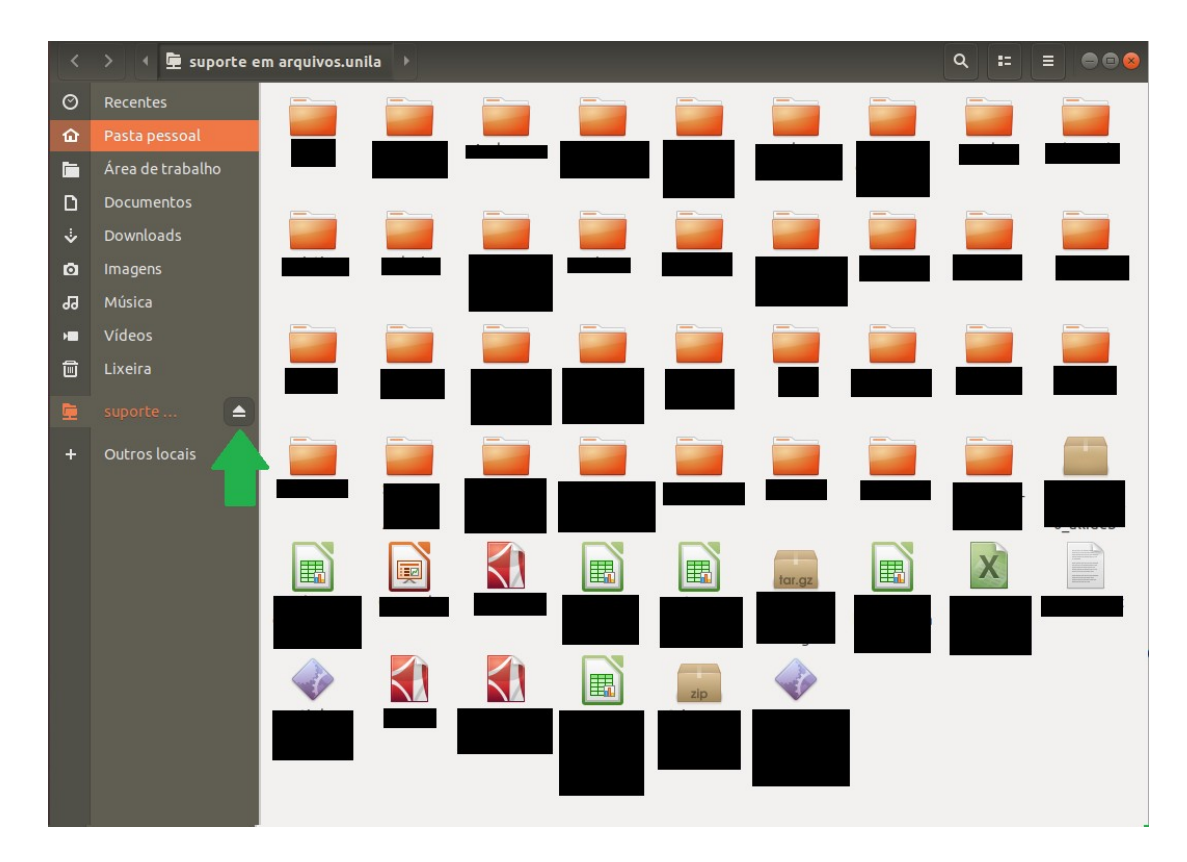

#### **## IMPORTANTE ##**

Lembre-se sempre de efetuar novamente a conexão à VPN ao religar ou reiniciar a máquina, através do procedimento abaixo. Caso contrário, não será possível acessar o compartilhamento de arquivos.

| sex, 14:08 |     | 📕 📥 🐠                | <b>3</b> - |
|------------|-----|----------------------|------------|
|            |     |                      |            |
|            | €   |                      |            |
|            |     |                      |            |
|            | A   | Conectado a Cabeada  | •          |
|            | ▶ ≜ | VPN desligada        | -          |
|            |     | Conectar             |            |
|            |     | Configurações de VPN |            |
|            | 9   | Completamente carreg | •          |
|            | -   | Unila                | •          |
|            |     |                      |            |
|            |     | * 🔒 (o               |            |
|            |     |                      |            |
|            |     |                      |            |
|            |     |                      |            |
|            |     |                      |            |
|            |     |                      |            |
|            |     |                      |            |
|            |     |                      |            |
|            |     |                      |            |
|            |     |                      |            |
|            |     |                      |            |
|            |     |                      |            |

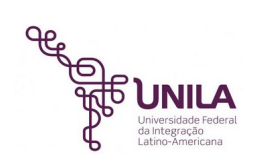

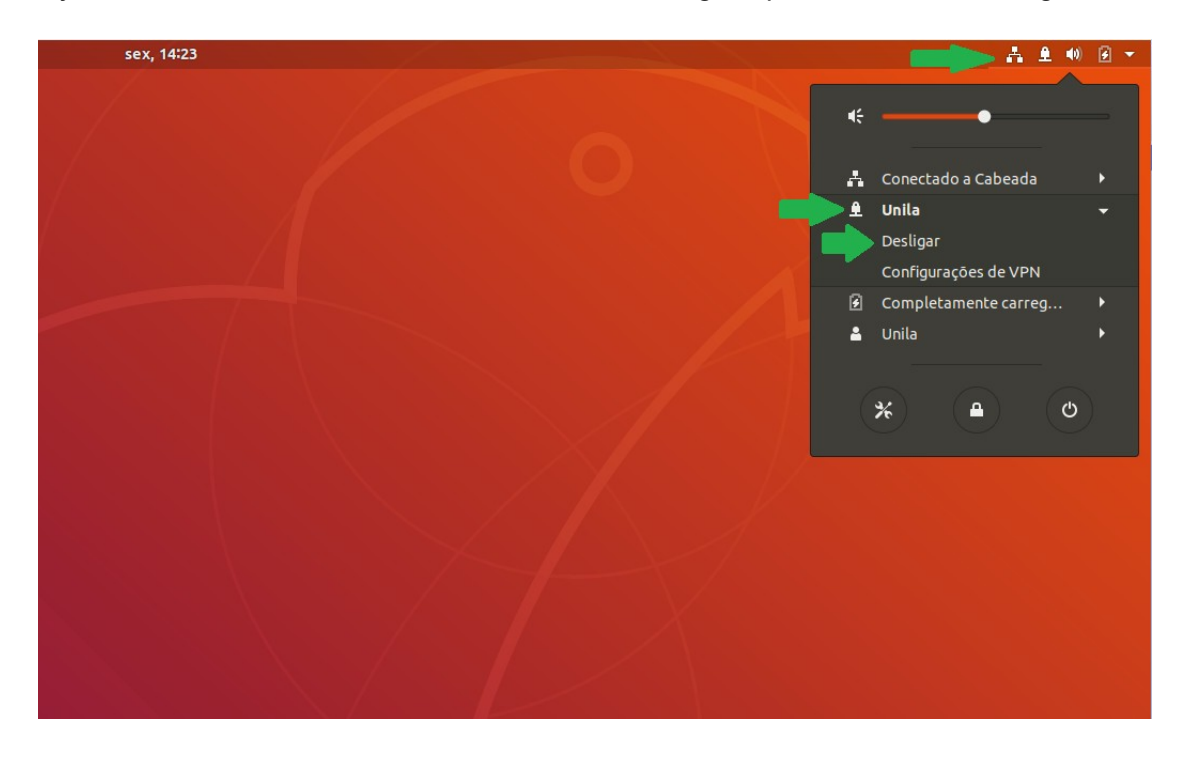

Caso deseje finalizar a conexão VPN ao concluir as atividades, siga os passos conforme a imagem abaixo.

Qualquer dúvida ou problema realize a abertura de um chamado técnico através do endereço <u>https://servicos.unila.edu.br</u>.